## WEBMAIL BİRLİKTE ÇALIŞMA SİSTEMİ KULLANICI KILAVUZU

| Name:           | EkoBİMtest                                                                                                    |
|-----------------|----------------------------------------------------------------------------------------------------|
| Type:           | Task Folder                                                                                                    |
| Share with:     | Internal users or groups                                                                                                    |
|                 |                                                                                                    |
|                 |                                                                                                    |
|                 | <ul> <li>Public (view only, no password required)</li> </ul>                                                                            |
|                 | Email:                                                                                                    |
| Role            |                                                                                                    |
| O Non           | e None                                                                                                    |
| Viev            | wer View                                                                                                    |
| O Mar           | ager View Edit Add Remove                                                                                                    |
| ⊖ Adn           | nin View, Edit, Add, Remove, Administer                                                                                                 |
| Message         |                                                                                                    |
| Send            | standard message 🔹                                                                                                    |
| Note:<br>shared | The standard message displays your name, the name of the item, permissions granted to the recipients, and sign in nation, if necessary. |
| URL             |                                                                                                    |
|                 | thers to access this item, direct them to this URL:                                                                                     |
| To allow o      |                                                                                                    |

## GÖREVLERİMİ NASIL PAYLAŞABİLİRİM?

- WebMail Birlikte Çalışma Sistemi ile dilediğiniz görev listesini belirleyeceğiniz kişiler ile paylaşabilirsiniz. o Paylaşmak istediğiniz görev listesine sağ tıkladığınızda açılan menüden Share Task List seçeneğine tıklayarak,
  - o Preferences sekmesinde sağ panelde yer alan Sharing alanına tıkladığınızda açılan bölümden, Folder type olarak Task Folder seçip, Share butonuna tıklayarak görev listesini paylaşım ekranına erişebilirsiniz.
- Açılan pencereden E-mail alanına, görev listenizi paylaşmak istediğiniz Üniversite personeli eposta adreslerini giriniz. Bu alanda otomatik tamamlama özelliği aktiftir.
- Görev listenizi paylaşma özelliği Internal users or groups, External guests(view only) ve Public seçenekleri ile sunulmaktadır.
- Role alanında None, Viewer, Manager, Admin seçeneklerinden birisini seçerek görev listesi için yetki seviyesini belirleyebilirsiniz.

## WEBMAIL BİRLİKTE ÇALIŞMA SİSTEMİ KULLANICI KILAVUZU

- Message alanında görev listenizi paylaştığınız kişi yâda kişilere yollayacağınız bildirimi, Do no send mail about this Share, Send standart message, Add note to standart message, Compose emails in new window seçeneklerini kullanarak belirleyebilirsiniz.
- Varsayılan olarak Send standart message alanı aktif olmakla birlikte Do not send mail about this share seçeneğinde kullanıcıya herhangi bir bildirim sunulmamaktadır. Bu durumda paylaşım yapılan kullanıcılar, paylaşımları ayrıca aktive etmelidirler.
- URL alanında yer alan linke tıklayarak ilgili görev listesine ulaşabilirsiniz.
- OK butonuna tıklayarak paylaşımı tamamlayınız.